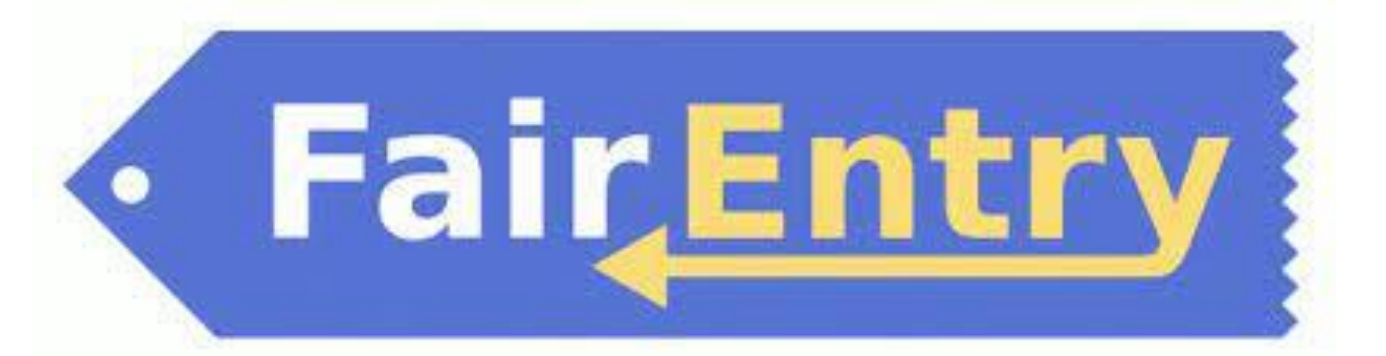

## User Guide

Use this QR code to get to the Cloud County Fair Entry Website or go to (https://cloudcountyks.fairentry.com/)

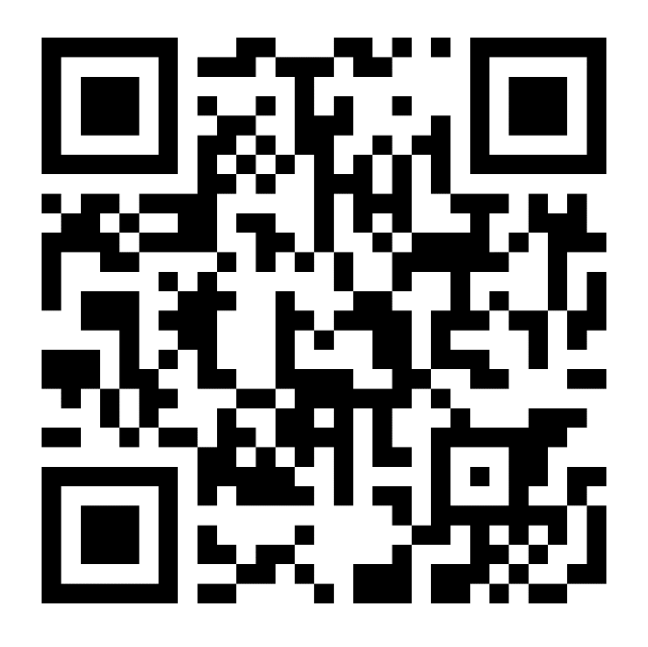

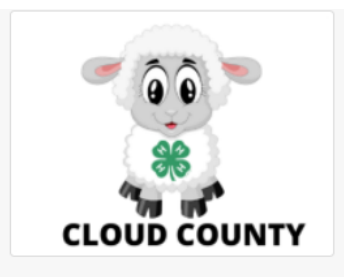

## 2022 Cloud County Fair

Animal ID is currently Closed Registration dates: 1/1/0001 - 1/1/0001 Registration is currently Open Registration dates: 4/7/2022 - 6/10/2022 Exceptions may apply View Details

| View Public Results                                          | 4-H Exhibitor and 4-H Staff<br>Sign-In                                                     |
|--------------------------------------------------------------|--------------------------------------------------------------------------------------------|
| Welcome to the 2022 Cloud County Fair.                       | Sign in with 4HOnline                                                                      |
|                                                              | or                                                                                         |
|                                                              | FairEntry Exhibitor, Staff Sign-<br>In                                                     |
|                                                              | If you don't have a 4HOnline account, sign-in with<br>your FairEntry account:<br>FairEntry |
| FFA Families will need<br>to create a Fair Entry<br>Account. | Email                                                                                      |
|                                                              | Sign In with FairEntry                                                                     |
|                                                              | Forgot your password?                                                                      |

| 2022 Cloud County Fair |                |               |             | RiverValley +                                                             |
|------------------------|----------------|---------------|-------------|---------------------------------------------------------------------------|
| Exhibitors             | Entries        |               | Payment     | \$0.00                                                                    |
|                        | Do you want to | o register an | Individual? | Click Individual and<br>follow the prompts<br>to add your<br>information. |
| Fair <u>Entry</u>      |                |               |             | © 2022 RegistrationMax LLC                                                |

| New Individual E                                                               | Exhibitor |              |
|--------------------------------------------------------------------------------|-----------|--------------|
| First Name<br>(Required)<br>Last Name<br>(Required)<br>Birthdate<br>(Required) |           |              |
|                                                                                | Can       | cel Continue |

| 2022 Cloud County Fa                                            | air                              |                          |                                                |                                                              | RiverValley -                      |
|-----------------------------------------------------------------|----------------------------------|--------------------------|------------------------------------------------|--------------------------------------------------------------|------------------------------------|
| Exhibitors                                                      | Entries                          | $\rangle$                | Payment                                        |                                                              | \$0.00                             |
| RiverValley, Con<br>10/27/2005<br>#3<br>© Delete this Exhibitor | Personal Details                 | 2<br>Contact Info        | 3<br>Address                                   | 4<br>Questions                                               | 5<br>Review                        |
|                                                                 | Contact Info                     |                          |                                                |                                                              |                                    |
|                                                                 | Home Phone Number<br>(Required)  |                          | Format: ###-###-####                           | OF #########                                                 |                                    |
|                                                                 | Email Address<br>(Optional)      |                          | Format: name@website                           |                                                              |                                    |
|                                                                 | Cell Phone Number<br>(Optional)  |                          | Format: ### ### ####                           | 07                                                           |                                    |
|                                                                 |                                  |                          | Specify your cell phon<br>receive SMS Text mes | e number (and cell phone pro<br>sages about your FairEntry r | ovider) if you want to<br>records. |
|                                                                 | Cell Phone Carrier<br>(Optional) |                          |                                                |                                                              | ~                                  |
|                                                                 | A The form is incomplete.        | Please complete the forn | 1.                                             |                                                              |                                    |
|                                                                 |                                  |                          |                                                |                                                              | Continue 🧿                         |

| 2022 Cloud County Fa           | air                                                                                                    |                                                                      |                                                                                                    |                        | RiverValley - |
|--------------------------------|----------------------------------------------------------------------------------------------------|----------------------------------------------------------------------|----------------------------------------------------------------------------------------------------|------------------------|---------------|
| Exhibitors                     | Entries                                                                                                    | $\rangle$                                                            | Payment                                                                                                    |                        | \$0.00        |
| RiverValley, Con<br>10/27/2005 | Personal Details                                                                                                    | Contact Info                                                         | 3<br>Address                                                                                                    | 4<br>Questions         | 5<br>Review   |
|                                | Address<br>The exhibitor's address<br>If this exhibitor will be ready<br>811 Washington Street, S<br>Concordia, KS<br>66901 | ess is very important!<br>seiving checks from the fa<br>Suite E Copy | ir, those checks will be mailed to<br>Address<br>(Required)<br>Address<br>continued<br>(Optional)<br>City<br>(Required)<br>State<br>(Required)<br>Postal Code<br>(Required) | the address entered he | ere.          |

| 2022 Cloud County Fair RiverValley - |                                             |         |                | -           |                                             |
|--------------------------------------|---------------------------------------------|---------|----------------|-------------|---------------------------------------------|
| Exhibitors                           | Entries                                     | Payment |                | \$0.0       | C                                           |
| RiverValley, Con<br>10/27/2005       | Personal Details Contact Info               | Address | 4<br>Questions | 5<br>Review |                                             |
|                                      | Questions There are no questions to answer. |         |                |             | We don't have an questions, click continue. |
|                                      |                                             |         |                | Continue 🤤  |                                             |

|                                                                             | 2022 Cloud County F                                          | air                                                      |                                        |                                 | RiverValley -                     |                                                                                                  |                                                                   |
|-----------------------------------------------------------------------------|--------------------------------------------------------------|----------------------------------------------------------|----------------------------------------|---------------------------------|-----------------------------------|--------------------------------------------------------------------------------------------------|-------------------------------------------------------------------|
|                                                                             | Exhibitors                                                   | Entries                                                  | Payment                                |                                 | \$0.00                            |                                                                                                  |                                                                   |
|                                                                             | RiverValley, Con<br>10/27/2005<br>Delete this Exhibitor      | Personal Details Contact                                 | Info Address                           | Questions                       | 5<br>Review<br>Review             | e sure information is<br>s click Continue to E<br>ething is wrong, click<br>area that needs char | s correct<br>ntries. If<br>c edit in<br>Igged.                    |
|                                                                             |                                                              | Please review the exhibitor                              | registration.                          | Contir                          | nue to Entries <b>O</b>           |                                                                                                  |                                                                   |
|                                                                             |                                                              | Personal Details                                         | Edit                                   | ntact Info                      | Edit                              |                                                                                                  |                                                                   |
|                                                                             |                                                              | First Name Con                                           |                                        | Email rivervalleyexte           | ensiondistrict@gmail.com          |                                                                                                  |                                                                   |
|                                                                             |                                                              | Last Name RiverVall                                      | ey                                     | Home Phone 785-243-8185         | 5                                 |                                                                                                  |                                                                   |
|                                                                             |                                                              | Birthdate 10/27/20                                       | 05                                     | Cell Phone                      |                                   |                                                                                                  |                                                                   |
|                                                                             |                                                              | Gender                                                   | Ce                                     | r none Carrier                  |                                   |                                                                                                  |                                                                   |
|                                                                             |                                                              | Address                                                  | Edit                                   |                                 |                                   |                                                                                                  |                                                                   |
|                                                                             |                                                              | 811 Washington Street, Suite E<br>Concordia, KS<br>66901 |                                        |                                 |                                   |                                                                                                  |                                                                   |
|                                                                             |                                                              | Additional Questions                                     |                                        |                                 |                                   |                                                                                                  |                                                                   |
|                                                                             |                                                              | There are no questions or answers.                       |                                        |                                 |                                   |                                                                                                  |                                                                   |
|                                                                             |                                                              |                                                          |                                        |                                 |                                   |                                                                                                  |                                                                   |
|                                                                             | 2022 Cloud County                                            | Fair                                                     |                                        |                                 | Rive                              | rValley 🗸                                                                                        |                                                                   |
|                                                                             | Exhibitors                                                   | Entries                                                  | Pa                                     | lyment                          | \$                                | \$0.00                                                                                           |                                                                   |
|                                                                             | Exhibitors being registered                                  |                                                          | Previously Reg                         | jistered Exhibitors             |                                   |                                                                                                  |                                                                   |
|                                                                             | There are 0 exhibitors in the process of<br>being registered | Register an Exhibit                                      | or The registration i add new Entries. | information for an Exhibitor in | this list cannot be edited but yo | ou can Once a                                                                                    | all your                                                          |
| If your family<br>than one exh<br>will click regi                           | v has more<br>hibitor, you<br>ster an                        |                                                          | R                                      | iverValley, Concordia           | Create                            | Entry been r<br>they w                                                                           | tors have<br>registered,<br>vill be listed                        |
| Exhibitor. Yo<br>the informat<br>child. Repeat<br>all exhibitors<br>family. | ion for that<br>that step for<br>in your                     |                                                          |                                        |                                 | © 2022 Registratio                | onMax LLC<br>begin<br>items<br>exhibi<br>to brir                                                 | entry and<br>selecting<br>that<br>tor is going<br>ng to the fair. |

| 2022 Cloud County                                            | Chasse Department and Division |          | RiverValley -                       |
|--------------------------------------------------------------|--------------------------------|----------|-------------------------------------|
| Exhibitors                                                   | Choose Department and Division |          | \$0.00                              |
|                                                              | Beef                           | Select 🤿 | Select your first division and foll |
| Fublikiters being societered                                 | Bucket Calf                    | Select 🔿 | the steps. For this example, we     |
| Exhibitors being registered                                  | Clothing & Textiles            | Select 🤿 | chose Beef. With all animals the    |
| I here are 0 exhibitors in the process o<br>being registered | Club Projects                  | Select 🥱 | will be extra steps that you will r |
|                                                              | Crops                          | Select 🤿 | have with static projects.          |
|                                                              | Dairy Cattle                   | Select 🔿 |                                     |
|                                                              | Dairy Goats                    | Select 🥱 |                                     |
|                                                              | Dogs                           | Select 🤿 |                                     |
|                                                              | Energy Management              | Select 🤿 |                                     |
| Fair <u>Entry</u>                                            | Entomology                     | Select 🤿 | © 2022 RegistrationMax LLC          |
|                                                              | Fashion Revue                  | Select 🤿 |                                     |
|                                                              | Favorite Food Show             | Select 🤿 |                                     |
|                                                              | FFA Display                    | Select 🤿 |                                     |
|                                                              | Fiber Arts                     | Select 🤿 |                                     |
|                                                              | Floriculture                   | Select 🤿 |                                     |
|                                                              | Food Preservation              | Select 🤿 |                                     |
|                                                              | Foods                          | Select 🥱 |                                     |
|                                                              | Foods and Nutriton             | Select 🥱 |                                     |
|                                                              | Forestry                       | Select 🕤 |                                     |
|                                                              | Geology & Lapidary             | Select 🕤 |                                     |
|                                                              | Home Environment               | Select 🕤 |                                     |
|                                                              | Horse & Pony                   | Select 🥱 |                                     |
|                                                              | Horticulture                   | Select 🥱 |                                     |

|                                                                                             | Choose Department and Division                   |               |                                                                     |
|---------------------------------------------------------------------------------------------|--------------------------------------------------|---------------|---------------------------------------------------------------------|
| Exhibitors                                                                                  | Department Beef                                  | Change        | *Note: You will have to enter into                                  |
| Exhibitors being registered<br>There are 0 exhibitors in the process of<br>being registered | Beef Showmanship<br>Breeding Beef<br>Market Beef | Select 🕤      | showmanship for each species<br>you plan on showing in. It will not |
|                                                                                             |                                                  | Cancel Choose |                                                                     |
| Fair <u>Entry</u>                                                                           |                                                  |               | © 2022 RegistrationMax LLC                                          |

| 2022 Cloud County Fair |         |         |        |  |  |
|------------------------|---------|---------|--------|--|--|
| Exhibitors             | Entries | Payment | \$0.00 |  |  |

## Create One or More Entries

| Exhibitor                                                                                                    | Concordia RiverValley Individual | Cha                                                               | inge |  |  |
|----------------------------------------------------------------------------------------------------|----------------------------------|-------------------------------------------------------------------|------|--|--|
| Department / Division                                                                                                    | Beef / Beef Showmanship          | Cha                                                               | inge |  |  |
|                                                                                                    |                                  |                                                                   |      |  |  |
| Make your Club and Class selections to continue.                                                                                                  |                                  |                                                                   |      |  |  |
|                                                                                                    |                                  |                                                                   |      |  |  |
| Club Change                                                                                                    |                                  | Class or Classes                                                  |      |  |  |
| Concordia FFA FFA<br>(Selected Previously)<br>When entering into an Open Class, your club selection will be<br>treated as <i>No Club (Open)</i> . |                                  | 0101: Senior Beef Showmanship (4-H Age 14-18)                     |      |  |  |
|                                                                                                    |                                  | ✓ 0102: Intermediate Beef Showmanship (4-H Age 10-13) Quantity: 1 | ~    |  |  |
|                                                                                                    |                                  | 0103: Junior Beef Showmanship (4-H Age 7-9)                       |      |  |  |
|                                                                                                    |                                  |                                                                   |      |  |  |
| Animal(s)                                                                                                    |                                  |                                                                   |      |  |  |
| This Division does not                                                                                                    | allow animals.                   |                                                                   |      |  |  |
|                                                                                                    |                                  |                                                                   |      |  |  |

## • Fair<mark>Entry</mark>

| © 2022 RegistrationMax LLC |
|----------------------------|
|----------------------------|

|                    | 2022 Cloud                                         | County                                                                 | RiverValley –                                                                                              |                        |                            |
|--------------------|----------------------------------------------------|------------------------------------------------------------------------|----------------------------------------------------------------------------------------------------|------------------------|----------------------------|
|                    | Exhibitors                                         |                                                                        |                                                                                                    | selections             | \$0.00                     |
| Create One or More |                                                    | Before we actually create your entries, please review your selections. |                                                                                                    |                        |                            |
|                    | Exhibitor Concordia Rive                           |                                                                        | If you continue with your current selections, 1 entries will be created with the following<br>information: |                        | Change                     |
|                    | Department / Division                              | Beef / Beef S                                                          | Department                                                                                                 | 2022 Cloud County Fair | Change                     |
|                    |                                                    |                                                                        | Division                                                                                                   | Beef                   |                            |
|                    | Make your Clu                                      | b and Class                                                            | Club                                                                                                    | Concordia FFA          | Continue O                 |
|                    |                                                    |                                                                        | Animal(s)                                                                                                  | No Animals             |                            |
|                    | Club<br>Concordia FFA rea<br>(Selected Previously) |                                                                        | Entry Classes                                                                                              |                        |                            |
|                    |                                                    |                                                                        | 1. 0102: Intermediate Beef Showmanship (4-H Age 10-13)                                                     |                        |                            |
|                    |                                                    |                                                                        |                                                                                                    |                        | ) Quantity: 1 🗸            |
| Animal(s)          |                                                    |                                                                        |                                                                                                    | Cancel Create Entries  |                            |
|                    | This Division does not                             | allow animals.                                                         |                                                                                                    |                        |                            |
|                    |                                                    |                                                                        |                                                                                                    |                        |                            |
|                    | • Fair <u>Entry</u>                                |                                                                        |                                                                                                    |                        | © 2022 RegistrationMax LLC |

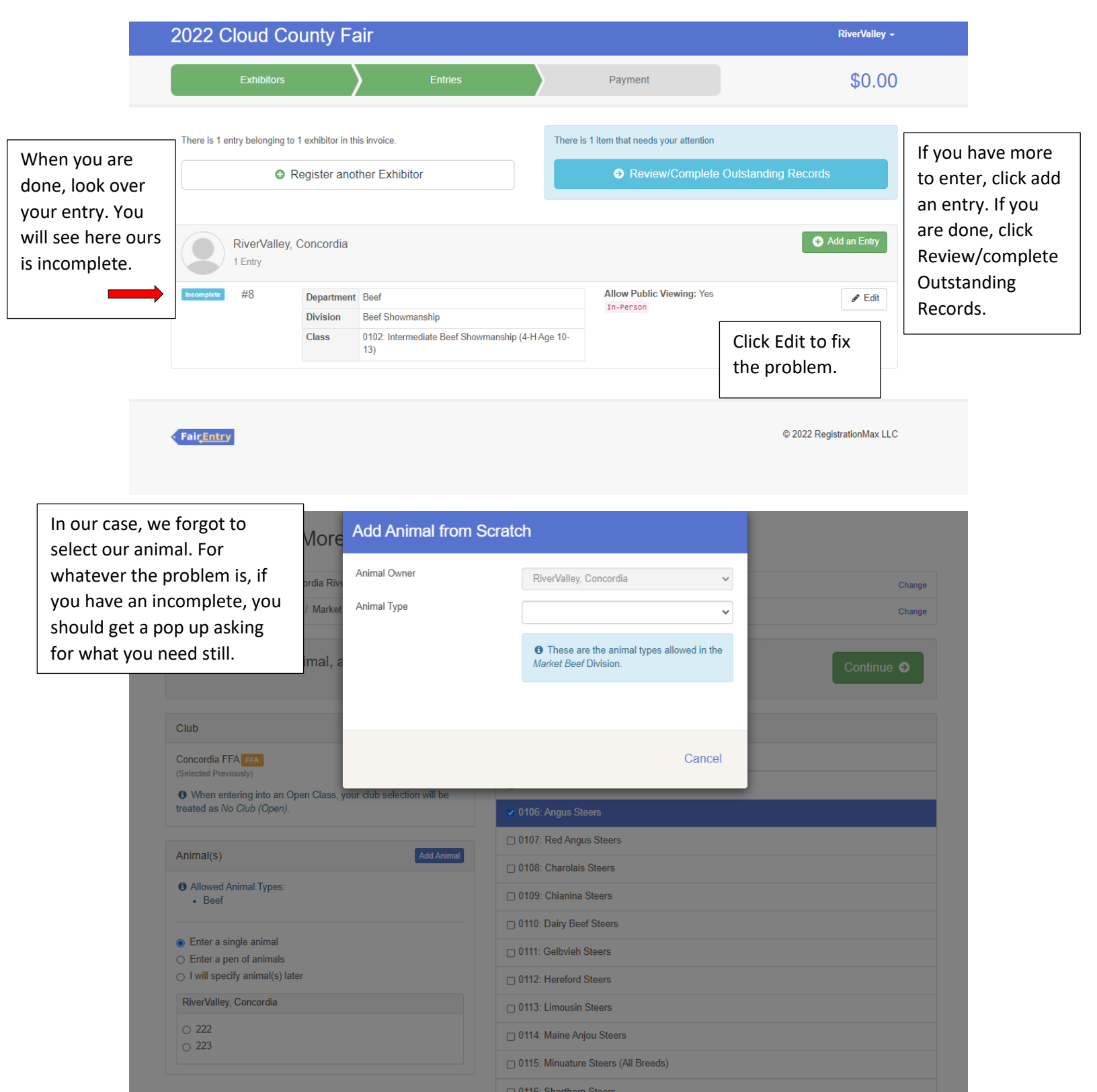

0117: Simmental Steers
 0118: AOB Steers
 0119: Commercial Steers

| Create One or More                                                        | Add Animal from Scrato | h                                                                        |
|---------------------------------------------------------------------------|------------------------|--------------------------------------------------------------------------|
| If you are bringing a livestock<br>animal to fair, Fair Entry will ask    | Animal Owner           | RiverValley, Concordia                                                   |
| you these questions. The weight / Market and weight date are not          | Animal Type            | Beef 🗸                                                                   |
| required. The Tag, Breed and<br>Birthdate are required.                   |                        | • These are the animal types allowed in the <i>Market Beef</i> Division. |
|                                                                           |                        |                                                                          |
| Club                                                                      | Tag *                  |                                                                          |
| Concordia FFA FFA (Selected Previously)                                   | Breed *                | ~                                                                        |
| • When entering into an Open Class, treated as <i>No Club (Open)</i> .    | Birthdate *            | <b>*</b>                                                                 |
|                                                                           | Beginning Weight       |                                                                          |
| Animal(s)                                                                 | Beginning Weight Date  | <b></b>                                                                  |
| <ul><li>Allowed Animal Types:</li><li>Beef</li></ul>                      |                        |                                                                          |
| <ul> <li>Enter a single animal</li> <li>Enter a page of animal</li> </ul> |                        | Cancel Save                                                              |
| I will specify animal(s) later                                            |                        | 0112: Hereford Steers                                                    |
| RiverValley, Concordia                                                    |                        | 0113: Limousin Steers                                                    |

|                                     | 2022 Clou                      | ld Cou      | nty Fair                          |                     |                     |         |               | RiverValley - |
|-------------------------------------|--------------------------------|-------------|-----------------------------------|---------------------|---------------------|---------|---------------|---------------|
|                                     | Ext                            | ibitors     | $\rangle$                         | Entries             | $\rangle$           | Payment |               | \$0.00        |
| Once you<br>click revie<br>Outstand | are finished,<br>ew/Complete   | 1<br>Review |                                   |                     | 2<br>Payment Method |         | 3<br>Confirm  |               |
| Then follo                          | ow the steps<br>get the window | li<br>Ir    | nvoice<br>ndividual Exhibitor: Co | ncordia RiverValley |                     | Summ    | s0.00         |               |
| that says<br>you subm               | Submit. Once<br>nit, you are   |             |                                   |                     |                     | Т       | Total: \$0.00 |               |
| finished.                           |                                |             |                                   |                     |                     | Contin  | ue 🔿          |               |

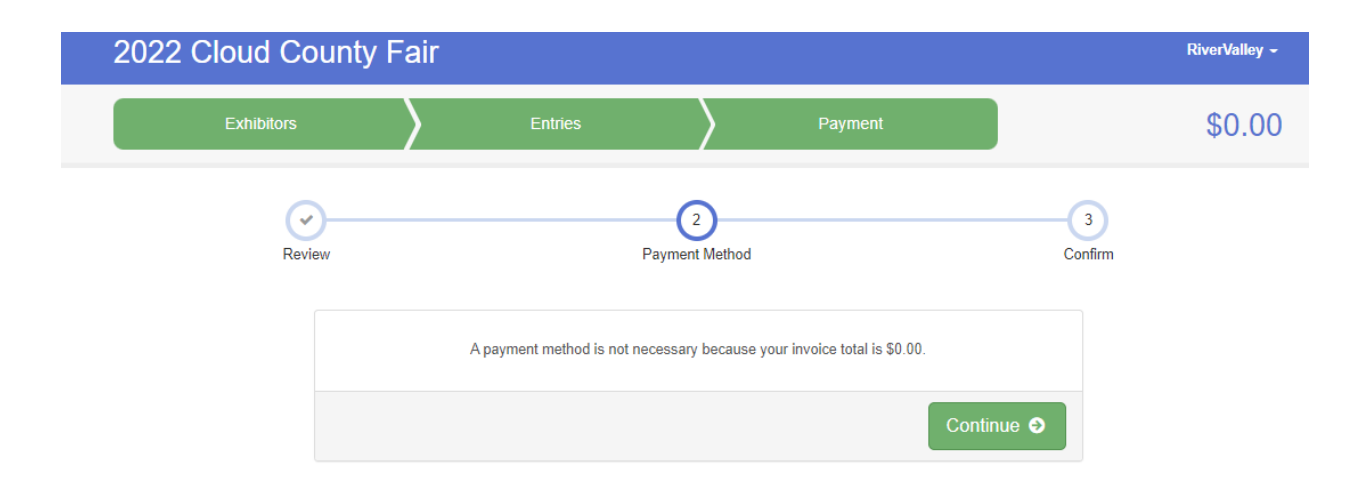

| 2022 Cloud County Fair                                                                                                    |                                                       |                         | RiverValley - |
|----------------------------------------------------------------------------------------------------|-------------------------------------------------------|-------------------------|---------------|
| Exhibitors                                                                                                    | Entries Pay                                           | nent                    | \$0.00        |
| Review                                                                                                    | Payment Method                                        | Ca                      | 3)<br>onfirm  |
| One last step!<br>Agree to the terms below and press submit.                                                                                                    |                                                       |                         |               |
| After you Submit                                                                                                    |                                                       | Payment Total           |               |
| <ul> <li>Records will be locked to editing awaiting manager a<br/>Your credit card will not be charged until a manager</li> <li>If the manager does not approve all the records the</li> </ul> | No payme                                              | No payment is necessary |               |
| amount cited here.                                                                                                    | amount only god to the orbit card may be less than th |                         | Submit        |